## Guida al Portale Consumi ARERA

Il Portale Consumi, è un servizio gratuito realizzato e gestito da <u>Acquirente Unico</u>, sulla base delle disposizioni di <u>ARERA</u>, per permettere a tutti i consumatori di accedere alle informazioni sulle proprie utenze: anagrafiche, contratti e misure. Per poter procedere ad un'analisi precisa dei tuoi consumi, ti chiediamo di accedere al servizio gratuito, attraverso il sistema pubblico di Identità Digitale (SPID), utilizzando la presente guida; scaricare i documenti indicati al punto 5,7e 8 ed inviarli, all'indirizzo di posta elettronica indicato nel modulo "Manifestazione d'interesse".

| 1) | https://www.consumienergia.it/portaleConsumi/ |  |
|----|-----------------------------------------------|--|
|    |                                               |  |

| ARERA                                                                                                    |                                                                                                    | Acquirente Unico                                                                                        | S.p.A.                                                              | ~            |
|----------------------------------------------------------------------------------------------------|----------------------------------------------------------------------------------------------------|----------------------------------------------------------------------------------------------------|---------------------------------------------------------------------|--------------|
| ilportale.                                                                                                    |                                                                                                    |                                                                                                    | 😢 Entra con                                                         | SPID         |
| consum                                                                                                    |                                                                                                    |                                                                                                    | Seleziona l'opzione :<br>caso di identità Person<br>Giuridica       | solo in<br>a |
|                                                                                                    | SCOPRI Y                                                                                                    |                                                                                                    |                                                                     | \$           |
| I tuoi dati sono una tua proprietà, per esser                                                                                                    | e certo che nessun altro pos                                                                                                    | a accedervi, autenticati co                                                                             | n il Sistema Pubblico                                               | di           |
| i tuoi dati sono una tua proprietà, per essen<br>Identità Digitale (SPID).<br>SPID è il sistema di accesso che consente d<br>Amministrazione e dei privati accreditati. Se<br>gestore. Se non hai ancora unidentità digita | e certo che nessun altro pos<br>di utilizzare, con un'identità di<br>e sei già in possesso di un'ide<br>ale, richiedila ad uno dei gest | sa accedervi, autenticati co<br>gitale unica, i servizi online<br>ntità digitale, accedi con le<br>ori. | en il Sistema Pubblico<br>e della Pubblica<br>e credenziali del tuo | di           |

2) È possibile accedere al servizio attraverso il sistema pubblico di Identità Digitale (SPID)

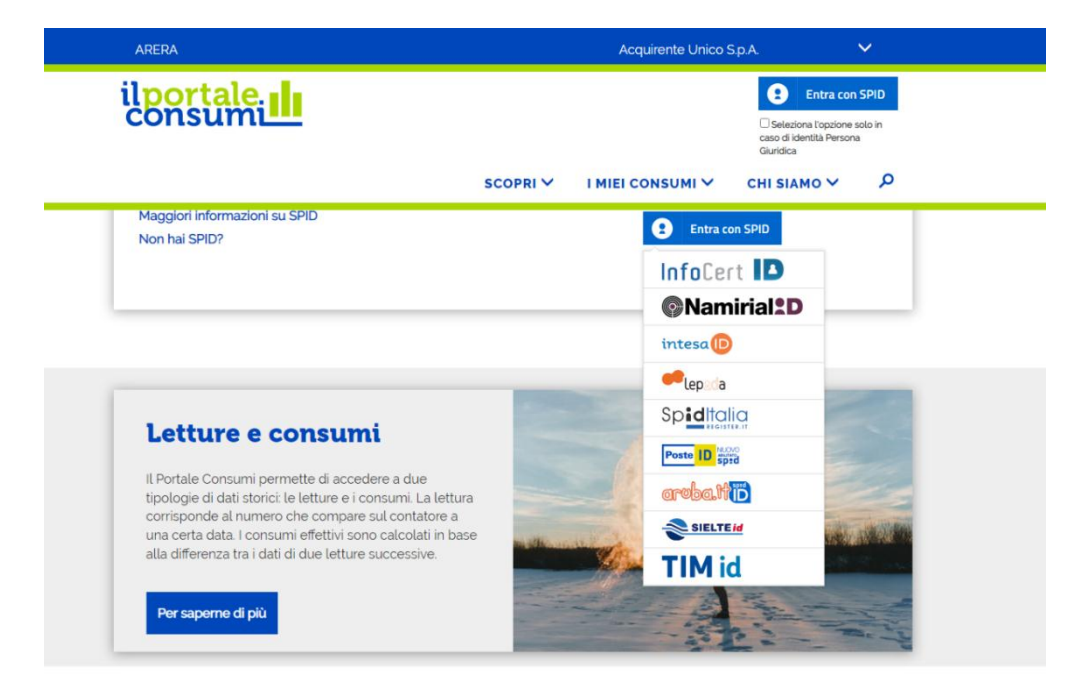

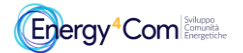

La presente guida è stata realizzata da Energy4Com Società Cooperativa <u>https://energy4com.eu</u> Le informazioni riportate sono tratte dal Portale Consumi <u>https://www.consumienergia.it/portaleConsumi/</u>  Ad accesso avvenuto, per poter verificare i dati di fornitura, seleziona il pulsante in alto a destra "Le tue forniture", se sei intestatario di più POD, dal menù a tendina seleziona il POD che intendi consultare nel dettaglio.

| ilportale.                             |                   |                          | T             | Benvenuto        | 10 |
|----------------------------------------|-------------------|--------------------------|---------------|------------------|----|
|                                        | SCOPRI 🗸          | I MIEI CONSUMI 🗸         | СНІ ЅІАМО ∽   | LE TUE FORNITURE | ٩  |
| HOME > LE TUE FORNITURE                |                   |                          |               |                  |    |
| Le tue fornitur                        | е                 |                          |               |                  |    |
| Sono state trovate <b>2</b> forniture. |                   |                          |               |                  |    |
| Stai visualizzando i dati relativi a   | alla fornitura:   |                          |               |                  |    |
| 🎉 Servizio Elettrico Nazionale S.p.    | A LOCALITA' S. BA | SILIO 55SN, 09048 SINNAI | $\overline{}$ |                  |    |

- 4) Seleziona il pulsante "Esporta" le informazioni tecniche del tuo POD, nel formato pdf
- 5) Salva il documento (pdf) sottostante in una cartella del tuo computer

| il <mark>portale.</mark><br>consumi                            | Utente:<br>File generato il 09/02/2022                                              |
|----------------------------------------------------------------|-------------------------------------------------------------------------------------|
| nformazioni tecniche fornitura en                              | ergia elettrica                                                                     |
| Codice POD:<br>IT001E98536410<br>Nominativo / Ragione sociale: | Codice Fiscale / P.IVA:<br>Indirizzo:<br>LOCALITA'S, BASILIO 555N, 09048 SINNAI, CA |
| Tipo contatore:<br>2G                                          | Data ultimo cambio contatore:<br>27/03/2021                                         |
| Stato contatore 2G:<br>COMPLETAMENTE CONFIGURABILE             | Tensione:<br>220 V                                                                  |
| Data inizio prima fornitura:<br>01/02/2014                     | Data fine ultima fornitura:                                                         |
| Distributore:<br>E-DISTRIBUZIONE S.P.A.                        | Tipologia cliente:<br>UTENZE DOMESTICHE IN BASSA TENSIONE                           |
| Contratto attivo                                               |                                                                                     |
| Venditore:                                                     | Potenza impegnata:                                                                  |
| SERVIZIO ELETTRICO NAZIONALE S.P.A.                            | 3 KW                                                                                |
| Tipo mercato:                                                  | Data attivazione fornitura:                                                         |
| SERVIZIO DI MAGGIOR TUTELA                                     | 01/02/2014                                                                          |
| Configurazione fasce:                                          |                                                                                     |

6) Seleziona il pulsante "Visualizza Consumi" per accedere al dettaglio dei tuoi consumi

NASSONE BATTIQurazione fasce presente.

## Epergy<sup>4</sup>Com

La presente guida è stata realizzata da Energy4Com Società Cooperativa <u>https://energy4com.eu</u> Le informazioni riportate sono tratte dal Portale Consumi <u>https://www.consumienergia.it/portaleConsumi/</u>

| discontrol of the |  |
|-------------------|--|
| ilportale.        |  |
| consum            |  |
|                   |  |

SCOPRI V I MIEL CONSUMI V CHI SIAMO V

LE TUE FORNITURE

Q

HOME > LE TUE FORNITURE

## Le tue forniture

Sono state trovate 2 forniture.

Stai visualizzando i dati relativi alla fornitura:

| Servizio Elettrico Naziona<br>POD: <u>IToo1E98536410</u> | ale S.p.A LOCALITA' S. B/ | SILIO 55SN, 09048 SINNAI | ~              |
|----------------------------------------------------------|---------------------------|--------------------------|----------------|
| Visualizza consumi 📲                                     | Scarica letture 🛓         | 🛠 Aggiungi la fornitura  | alle tue prefe |

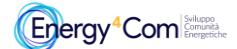

La presente guida è stata realizzata da Energy4Com Società Cooperativa <u>https://energy4com.eu</u> Le informazioni riportate sono tratte dal Portale Consumi <u>https://www.consumienergia.it/portaleConsumi/</u> 7) Seleziona il periodo necessario (da uno sino a 12 mesi)

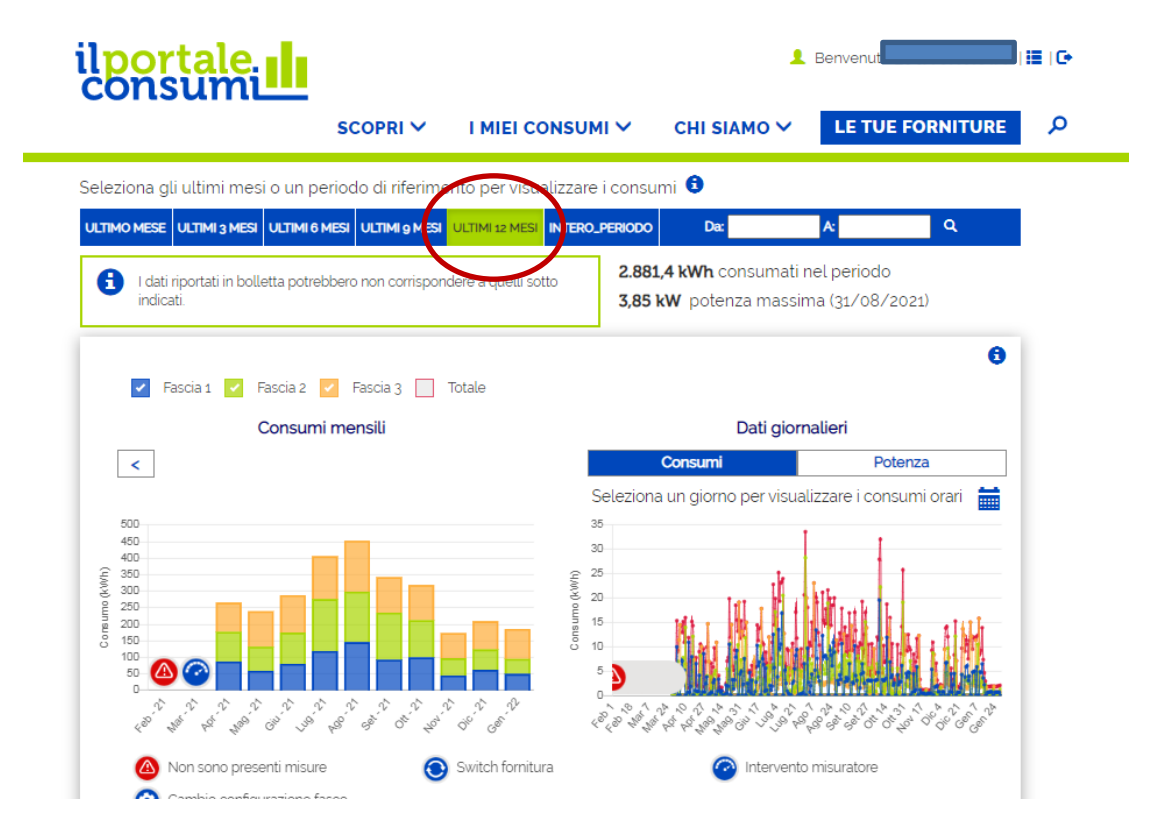

8) Seleziona il pulsante esporta e salva il file ottenuto in una cartella del tuo computer

| ARLRA                                                      |                                                                              |                                                                                              |                                                          |                                                            |                                                             |                                                              |                                                      | A                                                              | cquirente                                                         | e Unico S                                                        | S.p.A.                                                                |                                                                      |
|------------------------------------------------------------|------------------------------------------------------------------------------|----------------------------------------------------------------------------------------------|----------------------------------------------------------|------------------------------------------------------------|-------------------------------------------------------------|--------------------------------------------------------------|------------------------------------------------------|----------------------------------------------------------------|-------------------------------------------------------------------|------------------------------------------------------------------|-----------------------------------------------------------------------|----------------------------------------------------------------------|
| lpor                                                       | tale                                                                         |                                                                                              |                                                          |                                                            |                                                             |                                                              |                                                      |                                                                |                                                                   | 👤 Benve                                                          | enuto                                                                 |                                                                      |
|                                                            |                                                                              |                                                                                              | SCOF                                                     | PRI 🗸                                                      | I MIEI                                                      | CONSU                                                        | мі 🗸                                                 | CHI SI                                                         | амо 🗸                                                             | LE                                                               | TUE FO                                                                | RNITUR                                                               |
| 4 <sup>80</sup> ,                                          | 2 <sup>10</sup> PC 22                                                        | s 32 J                                                                                       | ° & &                                                    | 0. 40,                                                     | ି ଓ                                                         |                                                              | 4 <sup>0</sup> 48 4 <sup>0</sup> 48                  | , 49, 49, No. No.                                              | , <sup>20</sup> - 2 <sup>0</sup> - 20                             | 19 19 19 19 19                                                   | , 9, 9, <sup>4</sup> 9, <                                             | ି ବି ବି ବ୍ରି                                                         |
|                                                            | Non sono pr<br>Cambio con                                                    | esenti misu<br>figurazione                                                                   | ire<br>fasce                                             | ۲                                                          | Switch form                                                 | nitura                                                       |                                                      | 6                                                              | Interver                                                          | nto misurat                                                      | tore                                                                  |                                                                      |
| G                                                          | enera Repo                                                                   | ort                                                                                          |                                                          |                                                            |                                                             |                                                              |                                                      |                                                                |                                                                   |                                                                  |                                                                       |                                                                      |
| G                                                          | enera Repo                                                                   | ort<br>🕄                                                                                     |                                                          |                                                            |                                                             |                                                              |                                                      |                                                                | 2                                                                 | 2019 2                                                           | 020 20                                                                | 21 20                                                                |
| G<br>Consumi                                               | Letture<br>Gen - 21                                                          | Feb - 21                                                                                     | Mar - 21                                                 | Apr - 21                                                   | Mag - 21                                                    | Giu - 21                                                     | Lug - 21                                             | Ago - 21                                                       | 2<br>Set - 21                                                     | 2019 2<br>Ott - 21                                               | 020 20<br>Nov - 21                                                    | 21 20<br>Dic - 21                                                    |
| G<br>Consumi<br>Fascia unica<br>F1                         | Letture<br>Gen - 21<br>0.00<br>3249                                          | Feb - 21<br>-                                                                                | Mar - 21<br>0.00<br>2.89                                 | Apr - 21<br>0.00<br>87.17                                  | Mag - 21<br>0.00<br>58.98                                   | Giu - 21<br>0.00<br>79.96                                    | Lug - 21<br>0.00<br>118.89                           | Ago - 21<br>0.00<br>145.64                                     | 2<br>Set - 21<br>0.00<br>92.41                                    | 2019 2<br>Ott - 21<br>0.00<br>99.69                              | 020 20<br>Nov - 21<br>0.00<br>44.80                                   | 21 20<br>Dic - 21<br>0.00<br>62.06                                   |
| G<br>Consumi<br>Fascia unica<br>F1<br>F2                   | Cenera Report   Letture   Gen - 21   0.00   3249   4161                      | Feb - 21   -   -   -   -   -   -                                                             | Mar - 21<br>0.00<br>2.89<br>118                          | <b>Apr - 21</b><br>0.00<br>8717<br>89.66                   | Mag - 21<br>0.00<br>58.98<br>72.84                          | <b>Giu - 21</b><br>0.00<br>79.96<br>94.83                    | Lug - 21<br>0.00<br>118.89<br>157.26                 | <b>Ago - 21</b><br>0.00<br>145.64<br>153.06                    | 2<br>Set - 21<br>0.00<br>92.41<br>142.59                          | 2019 2<br>Ott - 21<br>0.00<br>99.69<br>112.60                    | 020 20<br>Nov - 21<br>0.00<br>44.80<br>52.35                          | Dic - 21<br>0.00<br>62.06<br>61.47                                   |
| G<br>Consumi<br>Fascia unica<br>F1<br>F2<br>F3             | Gen - 21 0.00 32.49 41.61 47.00                                              | r   Feb - 21   -   -   -   -   -   -   -   -                                                 | Mar - 21<br>0.00<br>2.89<br>118<br>5.58                  | Apr - 21<br>0.00<br>87.17<br>89.66<br>88.55                | Mag - 21<br>0.00<br>58.98<br>72.84<br>10750                 | Giu - 21<br>0.00<br>79.96<br>94.83<br>113.07                 | Lug - 21<br>0.00<br>118.89<br>157.26<br>130.17       | Ago - 21<br>0.00<br>145.64<br>153.06<br>154.15                 | 2<br>Set - 21<br>0.00<br>92.41<br>142.59<br>107.79                | 2019 2<br>Ott - 21<br>0.00<br>99.69<br>112.60<br>106.70          | 020 20<br>Nov - 21<br>0.00<br>44.80<br>52.35<br>76.15                 | 21 20<br>Dic - 21<br>0.00<br>62.06<br>61.47<br>85.44                 |
| G<br>Consumi<br>Fascia unica<br>F1<br>F2<br>F3<br>F3<br>F4 | Genera Report   Letture   Gen - 21   0.00   3249   4161   4700   0.00        | Feb - 21   -   -   -   -   -   -   -   -   -                                                 | Mar - 21<br>0.00<br>2.89<br>1.18<br>5.58<br>0.00         | Apr - 21<br>0.00<br>87.17<br>89.66<br>88.55<br>0.00        | Mag - 21<br>0.00<br>58.98<br>7284<br>10750<br>0.00          | <b>Giu - 21</b><br>0.00<br>79.96<br>94.83<br>113.07<br>0.00  | Lug - 21<br>0 00<br>118.89<br>15726<br>13017<br>0.00 | Ago - 21<br>0.00<br>145.64<br>153.06<br>154.15<br>0.00         | 2<br>Set - 21<br>0.00<br>9241<br>14259<br>10779<br>0.00           | 2019 2<br>Ott - 21<br>0 000<br>99 69<br>112 60<br>106 70<br>0 00 | 020 20<br>Nov - 21<br>0.00<br>44.80<br>52.35<br>76.15<br>0.00         | 21 20<br>Dic - 21<br>0.00<br>62.06<br>61.47<br>85.44<br>0.00         |
| G<br>Consumi<br>Fascia unica<br>F1<br>F2<br>F3<br>F4<br>F5 | Genera Report   Letture   Gen - 21   0.00   3249   4161   4700   0.00   0.00 | Feb - 21   -   -   -   -   -   -   -   -   -   -   -   -   -   -   -   -   -   -   -   -   - | Mar - 21<br>0.00<br>2.89<br>1.18<br>5.58<br>0.00<br>0.00 | Apr - 21<br>0.00<br>8717<br>89.66<br>88.55<br>0.00<br>0.00 | Mag - 21<br>0.00<br>58.98<br>72.84<br>10750<br>0.00<br>0.00 | Giu - 21<br>0.00<br>79.96<br>94.83<br>113.07<br>0.00<br>0.00 | Lug - 21<br>0.00<br>118.89<br>15726<br>13017<br>0.00 | Ago - 21<br>0 00<br>145 54<br>153 06<br>154 15<br>0 00<br>0 00 | 2<br>Set - 21<br>0.00<br>92.41<br>142.59<br>10779<br>0.00<br>0.00 | 2019 2<br>Ott - 21<br>0 00<br>112 60<br>106 70<br>0 00<br>0 00   | 020 20<br>Nov - 21<br>0.00<br>44.80<br>52.35<br>76.15<br>0.00<br>0.00 | 21 20<br>Dic - 21<br>0.00<br>62.06<br>61.47<br>85.44<br>0.00<br>0.00 |

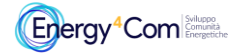

La presente guida è stata realizzata da Energy4Com Società Cooperativa https://energy4com.eu Le informazioni riportate sono tratte dal Portale Consumi https://www.consumienergia.it/portaleConsumi/